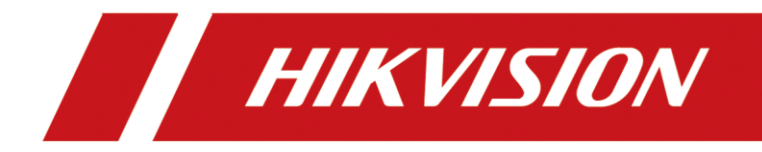

## How to add NVR to HCP using Ehome5.0 (ISUP) protocol

| Title:   | How to add NVR to HCP using Ehome5.0 (ISUP) protocol | Version: | v1.0 | Date: | 12/2/2020 |
|----------|------------------------------------------------------|----------|------|-------|-----------|
| Product: | NVR                                                  |          |      | Page: | 1 of 3    |

## How to add NVR to HCP using Ehome5.0 (ISUP) protocol

Function Description: The NVR can be added to the platform using the Ehome protocol to prevent the device added on the platform from going offline when the IP address of the back-end device is changed. In addition, HCP can also use this protocol to add NVR without enabling port mapping Models supported by the NVR: I series and Super series The firmware version must be V4.40 or later. The K1 (B), 71Q, and K2/k4/K8 series require firmware versions V4.30 and above.

**Configuration procedure:** 

Step 1: Enable ISUP on the WEB or local end of the NVR

| HII       | <b>KVISION</b>       | Live View        | Playback        | Picture         | Applicati                                 | on    | Configuration        |                  |                          |
|-----------|----------------------|------------------|-----------------|-----------------|-------------------------------------------|-------|----------------------|------------------|--------------------------|
| Ţ         | Local                | SNMP Email       | Platform Access | Network Service | 802.1x                                    | Other | Integration Protocol | Smooth Streaming | Log Server Configuration |
|           | System               | Platform Access  | Mode ISUP       |                 | $\checkmark$                              |       |                      |                  |                          |
| Ð         | Network              | Enable           |                 |                 |                                           |       |                      |                  |                          |
|           | Basic Settings       | Server Address   | 10.9.99.1       | 30              |                                           |       |                      |                  |                          |
|           | Advanced Settings    | Port             | 7660            |                 |                                           |       |                      |                  |                          |
| <u>Q.</u> | Video/Audio          | Device ID        | 56797828        | 1               |                                           |       |                      |                  |                          |
| 14        | Image                | Register Status  | Online          |                 | $\sim$                                    |       |                      |                  |                          |
|           | Event                | Protocol Version | ISUP5.0         |                 | $\checkmark$                              |       |                      |                  |                          |
|           | Storage              | Encryption Key   | •••••           | •               | $\hat{\gamma}_{\mathcal{H}} \epsilon^{i}$ |       |                      |                  |                          |
| ĥ         | Vehicle Detection    |                  |                 |                 |                                           |       |                      |                  |                          |
| 63        | VCA                  | 🗎 Si             | ave             |                 |                                           |       |                      |                  |                          |
| 4         | Target Capture       |                  |                 |                 |                                           |       |                      |                  |                          |
| IOT       | IoT Channel Settings |                  |                 |                 |                                           |       |                      |                  |                          |
|           |                      |                  |                 |                 |                                           |       |                      |                  |                          |

1. Server Address: Enter the IP address of the server. You need to log in to the server to view the IP address.

- 2. Port: Enter the ehome service port number. The default value is 7660
- 3. Device ID: This ID is automatically generated on the WEB side of the NVR. Generally, this ID does not need to be modified.

## Step 2 :Add NVR to the HCP

When adding back-end devices in HCP, use the Device ID and Key (the password is the one set by yourself and has nothing to do with the back-end device password) to add devices to the platform, as shown in the figure below.

| 11110. 11 | How to add NVR to HCP using Enome5.0 (ISUP) | Version: | v1.0 | Date: | 12/2/2020 |
|-----------|---------------------------------------------|----------|------|-------|-----------|
| pr        | protocol                                    |          |      |       |           |
| Product:  | NVR                                         |          |      | Page: | 2 of 3    |

| HikCentral Professional Web Client                                              |                        |                   |                   |               |
|---------------------------------------------------------------------------------|------------------------|-------------------|-------------------|---------------|
| Configuration<br>This section offers functions used to<br>configure the system. | Remote Site Management | Physical View     | Logical View      | Event & Alarm |
|                                                                                 | Access Level           | Time & Attendance | Person            | Visitor       |
|                                                                                 | Vehicle                | Security          | ईट्रिडे<br>System |               |

## HCP platform interface

| 🔶 Hik      | Central Professional Web Client |                                                   |
|------------|---------------------------------|---------------------------------------------------|
| ŵ          | Encoding Device                 | 😔 Add Encoding Device                             |
| $\bigcirc$ | Access Control Device           | Parie Information                                 |
|            | Elevator Control Device         | basic mornation                                   |
|            | Video Intercom Device           | * Access Protocol Hikvision ISUP Protocol         |
|            | Security Control Device         | * Adding Mode                                     |
|            | Dock Station                    | Device ID Segment                                 |
|            | Network Transmission Device     |                                                   |
| Ē          | Display Screen                  |                                                   |
| <u> </u>   | Recording Server                |                                                   |
| ß          | Streaming Server                | Device Name ehome-test-nvr                        |
| 啩          | DeepinMind Server               | Picture Storage                                   |
|            | Security Audit Server           | Picture Storage                                   |
| 8          | Smart Wall                      | Time Zone                                         |
| A=         |                                 | Time Zone of Device UITC+08:00) 北京, 重庆, 香港 ▼ View |
| [2]        |                                 | Apply to Device Add Add and Continue Cancel       |

The NVR interface is added to the HCP platform

| Title:   | How to add NVR to HCP using Ehome5.0 (ISUP) | Version: | v1.0 | Date: | 12/2/2020 |
|----------|---------------------------------------------|----------|------|-------|-----------|
|          | protocol                                    |          |      |       |           |
| Product: | NVR                                         |          |      | Page: | 3 of 3    |
|          |                                             |          |      |       |           |

| 🔶 Hi | kCentral Professional Web Client     |                   |                          |                  |                       |                       |          |        | Site f                              | Map   I | Hi,admin $\checkmark$ |
|------|--------------------------------------|-------------------|--------------------------|------------------|-----------------------|-----------------------|----------|--------|-------------------------------------|---------|-----------------------|
|      | Encoding Device                      | + Add 🍵           | 2 E E S                  | () N+1 Hot Spare |                       |                       |          |        | Search                              |         | Q                     |
|      | Access Control Device                | Device N          | ame Addres               | A Device         | Serial No.            | Version               | Availabl | Alar   | Network S                           | Pass    | Operatic              |
|      | Elevator Control Device              | ehome-t           | est-nvr 10.9.96.         | 36 R56797        | 78281WCVU             | V4.40.016 build 2008. | . 1      | 17/11  | 🕑 Online                            | /       | 0                     |
|      | Video Intercom Device                | NVR-test          | 2代 ① 10.9.97.            | 42 iDS-76        | 16NXI-I28F1620200907C | V4.1.60 build 201013  | 8        | 13/10  | 😣 Offline                           | Weak    | ()<br>(               |
| 8    | Security Control Device              | □ 2               | 10.9.99.                 | 129 DS-2CE       | 06D54FWD-IZS20180524  | V5.5.34 build 200409  | 4        | 2/2    | 🛇 Online                            | Weak    | © (                   |
|      | Dock Station                         | □ 1 <b>①</b>      | 10.9.99.                 | 168 DS-2CE       | D4A26FWD-IZHSP201702  | /                     | 0        | 1/2    | 😣 Offline                           |         | © 6                   |
|      | Network Transmission Device          | NVR-tets          | 10.9.99.                 | 169 iDS-963      | 32NXI-184F1620180416C | V4.21.8 build 200305  | 7        | 24/12  | 🕑 Online                            | Weak    | © (                   |
|      | Display Screen                       | Total 5 Record(s) | 100 -                    |                  |                       |                       |          |        | $\langle \rightarrow   \rangle  _1$ | /1      | Go                    |
| ٦    | Recording Server<br>Streaming Server | Online Devi       | ce                       |                  |                       | •                     |          |        |                                     |         |                       |
|      | DeepinMind Server                    | Server Network(2  | 2) 🗸 Hikvision Private I | Protocol(17) V   | Show A                | Added Device          |          |        | IP Address/Ser                      | ial No. | Q                     |
|      | Security Audit Server                | IP Addre          | ss Serial No.            | Device Port      | HTTP Port             | Subnet Mask Gatev     | vay Se   | curity | Added or Not                        | Opera   | ition                 |
|      | Smart Wall                           | 10.9.99.1         | 26 DS-2DE54251           | 8126             | 126                   | 255.255.255.0 10.9.9  | 9.254 Ac | tive   | Not Added                           | Ľ       | 5 ^                   |
|      | Sindic won                           | 10.9.99.9         | 2 DS-2CD5A85             | 8092             | 80 2                  | 255.255.255.0 10.9.9  | 9.254 Ac | tive   | Not Added                           | Ľ       | 5                     |
|      |                                      | 10.9.99.1         | 11 DS-2CD1H21            | 8111             | 111 2                 | 255.255.255.0 10.9.9  | 9.254 Ac | tive   | Not Added                           | Ľ       | 5                     |
|      |                                      | 10.9.99.1         | 07 DS-2CD1653G.          | 8107             | 107                   | 255,255,255.0 10.9.9  | 9.254 Ac | tive   | Not Added                           | 12      | 5                     |

NVR online HCP platform renderings

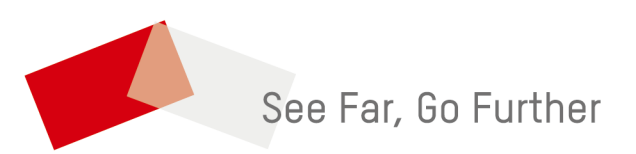